### Visit ctmss.societyconference.com

\*IMPORTANT\* If you are already a CTMSS member, an account has already been created for you using your login email for membership. Please click "Forgot your Password? Reset Password" and a new password will be emailed.

| Welcome to the 2025 Annual Meeting! Jun 12 - 14, 2025 San Diego, CA                                                                                             |                                                                                                    |
|----------------------------------------------------------------------------------------------------|----------------------------------------------------------------------------------------------------|
| Under "Actions" you will select<br>'Existing User? Log In", then "Forgo<br>your password? Reset Password".                                                      | ACTIONS   Image: Constant of the second second se |
| If you are not already a CTMSS<br>member, you will select "New<br>User? Create an Account" to<br>create your account before<br>starting the submission process. | C Remember my Login ID on this computer  C Log In  Or  Not a current user? Croate a New Liser Account Forgot your password? Reset Password Change your Password This site is best viewed in latest versions of Chrome, Firefox, Safari and Microsoft Edge.                                                                                                    |
| A                                                                                                    | CTIONS                                                                                                    |

UPDATE PROFILE

START A NEW SUBMISSION

Once you have logged in, you will select "Start a New Submission" under "Actions".

### **Submission Types**

Prospective Research: Any data outcomes derived from prospective studies in humans (examples include: randomization to different treatment arms or different augmentations). Retrospective Research: Any submission highlighting outcomes derived from capture of naturalistic data in a clinical setting.

Translational Research: Any submission not directly relating to clinical outcomes, but which may provide foundational evidence for future clinical innovation (examples include: neuroimaging or electroencephalography studies in humans, or studies conducted in model systems). Reviews: Any comprehensive evaluation of existing literature or evidence pertaining to a specific topic within the field, aimed at synthesizing current knowledge, identifying gaps, and suggesting future directions for research or practice. This category encompasses systematic reviews, meta-analyses, scoping, and narrative reviews that contribute to the understanding of a particular area of study. We also accept case studies and case series.

A **trainee** is a person currently enrolled in an educational or training program that awards degrees or certificates, or provides other postdoctoral training such as residency or postdoctoral fellowship programs or the equivalent.

| Ger       | eral 1 Participants 2                    | Submission 3                      | Disclosures 4 |                                            |
|-----------|------------------------------------------|-----------------------------------|---------------|--------------------------------------------|
|           |                                          | Add Participants                  | >             |                                            |
| Please s  | ubmit your abstracts for re              | eview.                            | You will t    | then enter your title,                     |
| Submissio | n Type                                   |                                   | submission    | type, and whether or not                   |
| Late-Brea | king Poster                              | •                                 | the submitt   | er and/or first author is                  |
| (1)       | Enter Title •                            |                                   |               | idexed a trained                           |
| Ý         | The title must be brief and clearly in   | ndicate the nature of the proposi | al. Cons      | laerea a trainee.                          |
|           |                                          |                                   |               |                                            |
| 2         | Please indicate your submission          | a category. *                     |               |                                            |
|           | <ul> <li>Prospective Research</li> </ul> |                                   |               |                                            |
|           | Retrospective Research                   |                                   | Once you      | have enter your                            |
|           | O Translational Research     O Review    |                                   | informati     | ,<br>, , , , , , , , , , , , , , , , , , , |
|           |                                          |                                   | informatio    | on, you will click                         |
| 3         | Is the submitter and/or first auth       | nor considered a trainee? *       | "Save a       | nd Continue"                               |
|           | ○ Yes                                    |                                   |               |                                            |
|           | ○ No                                     |                                   |               |                                            |

| General<br>Participants<br>Note: Co-authors will<br>Presenter * | Participants 2 Submission 3                                                                                                | Disclosure | Submission<br>Status<br>Not<br>Started | Disclosure<br>Status<br>Not<br>Started | You will then click<br>"Save and Continue"<br>again to advance to<br>the next step.                              |
|-----------------------------------------------------------------|----------------------------------------------------------------------------------------------------|------------|----------------------------------------|----------------------------------------|----------------------------------------------------------------------------------------------------|
| 1                                                               | Previous Save and Contin  Background •  Please enter the background section of your abstract.                              | nue >      | Submit A                               | Abstract 250                           | of 250 overall words remaining<br>Here you will see<br>your remaining<br>words in the 250<br>word count.         |
| 2                                                               | Methods • Please enter the methods section of your abstract.  Results • Please enter the results section of your abstract. |            |                                        |                                        | You will then enter<br>your background,<br>methods, results,<br>and conclusions<br>portions of your<br>abstract. |
| 4                                                               | Discussion •<br>Please enter the discussion section of your abstract.                                                      |            |                                        |                                        |                                                                                                    |

| Rebecca                               | Shannon Parthenon Management Grou |
|---------------------------------------|-----------------------------------|
| ulate all fields to complete the rov  | w.                                |
| oulate all fields to complete the row | w.                                |
| hannon <sup>1</sup>                   |                                   |
| annon <sup>1</sup>                    |                                   |
|                                       |                                   |
|                                       |                                   |
| Management Crown                      |                                   |
| management Group                      |                                   |
|                                       |                                   |
|                                       |                                   |
|                                       |                                   |
|                                       |                                   |
| Management Group                      |                                   |
|                                       |                                   |
|                                       |                                   |
|                                       |                                   |
|                                       |                                   |
|                                       |                                   |
|                                       | Management Group                  |

Next you will enter your co-author information. If there are no co-authors, you can move to entering your keywords.

You will be required to enter any conflicts of interest/funding information.

Then you must agree to the Annual Meeting Attendance acknowledgement.

#### Conflicts of Interest/Funding \*

Please list any potential conflicts of interest and any funding sources for this poster.

#### Annual Meeting Attendance Acknowledgement

I hereby acknowledge my intention to participate in a poster session at the 2025 CTMSS Annual Meeting should my abstract be accepted. I agree to be available for the entire Meeting from June 12-14, 2025.

#### Signature \*

8

Please indicate your agreement by typing in your full name.

#### Enter your signature 'Rebecca Renner' in the field above. Note: You may update your signature in your User Profile. Click on 'Return to Dashboard' above, and then go to 'Edit Profile' in the top-right corner of the Dashboard.

Once completed, you will click "Save and Continue" to advance to the last step of the submission process, disclosures.

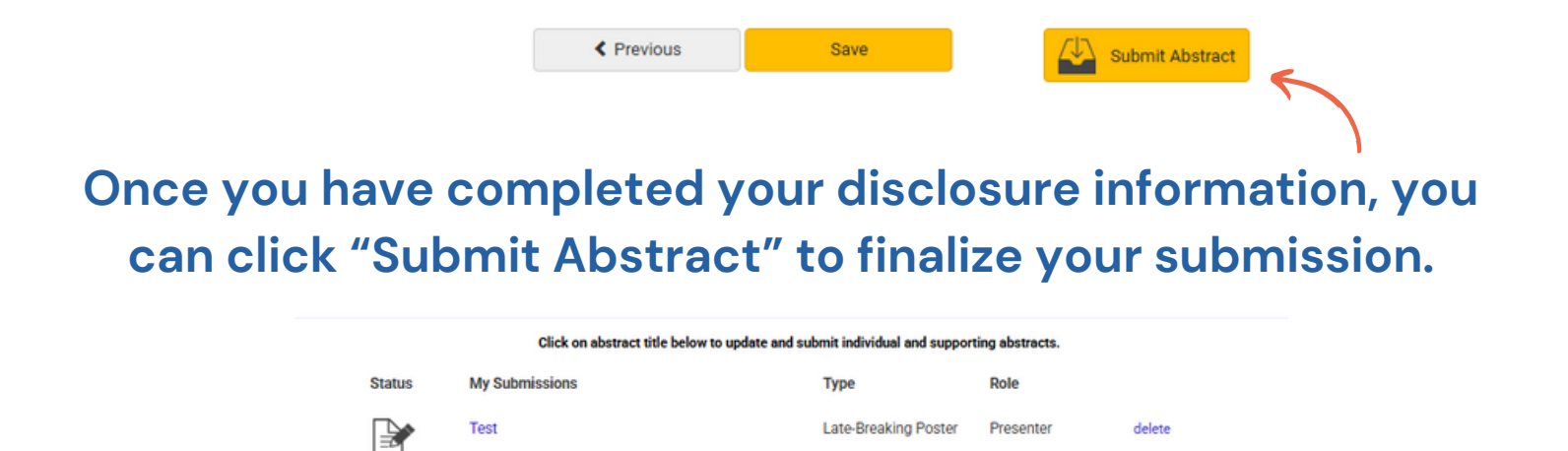

<sup>'</sup>You will be able to access your submission via your submission dashboard. You will also be able to make edits to your abstract until the submission deadline.

In Progres